### How to check the status of your HSA funds transfer from Optum to Fidelity

| Fidelity             | NetBenefits®           |  |  |
|----------------------|------------------------|--|--|
| Welcome              |                        |  |  |
| U.S. Employees       | Outside U.S. Employees |  |  |
| Username<br>Password |                        |  |  |
| Remember Me          | Forgot login?          |  |  |
| Log In               |                        |  |  |

• Log into <u>netbenefits.com</u>

• After logging in click, the "Health Savings Account" link highlighted in yellow below.

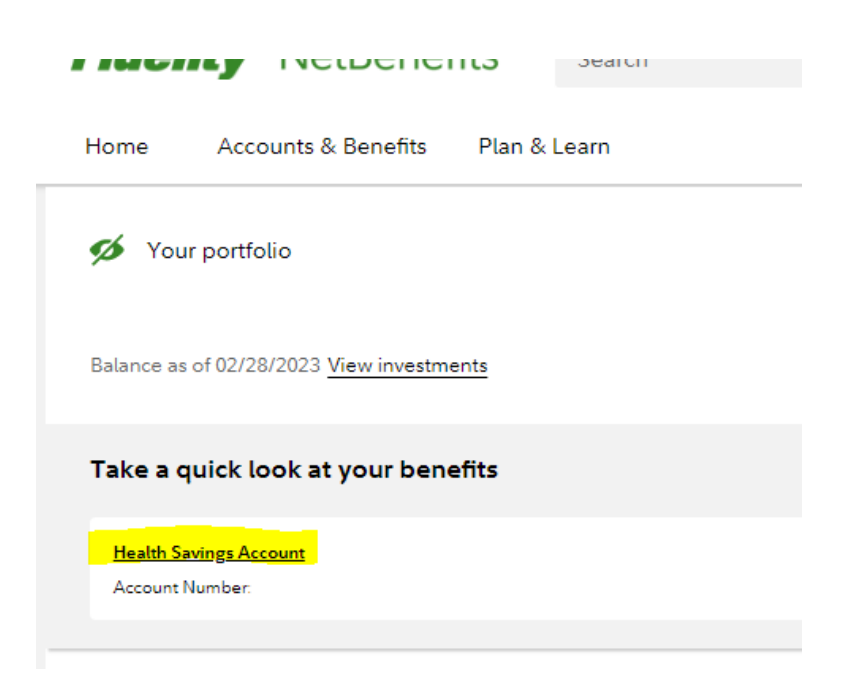

• Click the "Contributing" link

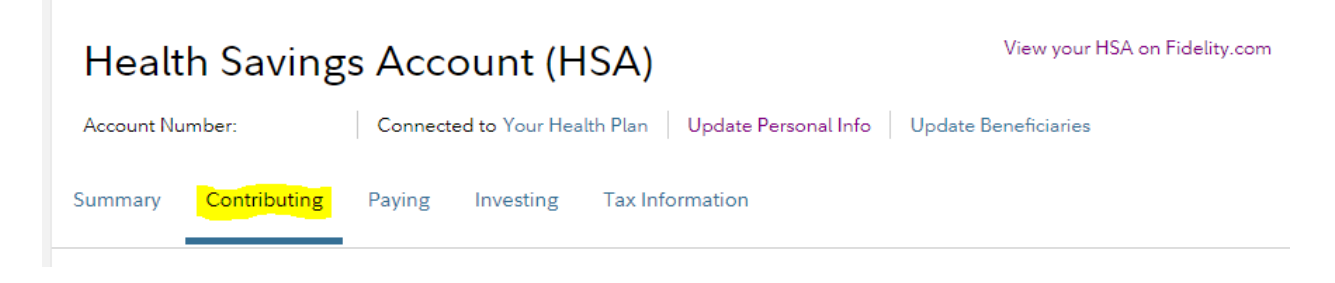

### Scroll down and click the "Transfer an HSA" button

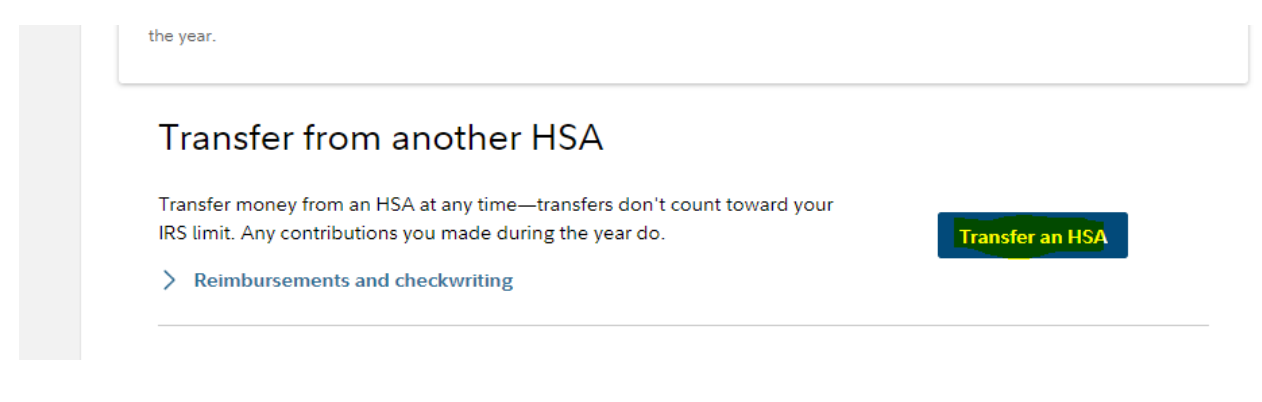

• Click the "Track a transfer you submitted" link

» Customer Service »

# Transfer an account to Fidelity

🖶 Print 🔽 Email 🚦

We make it easy to transfer all or part of an account to Fidelity—including stocks, bonds, mutual funds, and other security types—without needing to sell your holdings.<sup>1</sup>

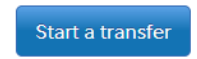

Track a transfer you submitted or resume a saved transfer request

#### • Click the drop down plus sign

## Status Tracker

See the status of actions for your personal investing accounts, including transfer of accounts, margin and options applications, bank set up and more.

| Did you find what you were looking for here? 🖕 🕈 |                  |
|--------------------------------------------------|------------------|
| START DATE FEB-17-2023                           |                  |
| Transfer from OPTUM BANK - HSA                   |                  |
|                                                  | 2 of 3 Completed |
| START DATE DEC-16-2022                           |                  |
| Your Account Request for                         |                  |
|                                                  | Complete         |
|                                                  |                  |

• Your estimated completion date of your transfer should be listed in opened up drop down

# Status Tracker

See the status of actions for your personal investing accounts, including transfer of accounts, margin and options applications, bank set up and more.

| Did you find what you were looking for here? 🖕 쿠              |                  |
|---------------------------------------------------------------|------------------|
| START DATE FEB-17-2023                                        |                  |
| Transfer from OPTUM BANK - HSA - to Fidelity - to - to - to   |                  |
| AS OF FEB-27-2023                                             | 2 of 3 Completed |
| The estimated completion date of your transfer is Mar-15-2023 |                  |
| Your transfer is in progress at OPTUM BANK - HSA.             |                  |
| Reference ID: W516059-17FEB23                                 |                  |
|                                                               |                  |